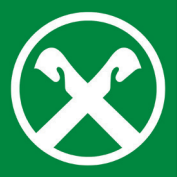

## Firma remota digitale su documenti e contratti

tramite Raiffeisen Online Banking

## Requisiti necessari:

- Accesso al Raiffeisen Online Banking
- 🔗 Documento di riconoscimento valido
- 💙 Numero di cellulare valido
- 💙 Indirizzo e-mail valido

|      | Raiffeisen<br>La mila barca | LOGIN          |  |
|------|-----------------------------|----------------|--|
| S.S. |                             | ONLINE BANKING |  |

- **I.** Effettui il login in **Raiffeisen Online Banking** tramite PC.
- Nel menu sul lato sinistro, al punto »Servizi aggiuntivi > Documenti e contratti« si vede una panoramica di tutti i Suoi documenti e contratti e il relativo stato.
- **3.** Selezioni il documento con lo stato »**da firmare**«.

| Raiffeisen<br>La mia banca |                                                                    |
|----------------------------|--------------------------------------------------------------------|
| Raiffeisen Online Ba       | anking                                                             |
|                            | Documenti e contratti                                              |
|                            |                                                                    |
| Servizi aggiuntivi         | Informazioni preliminari sui contratti bancari a distanza          |
|                            | Fogli informativi ai sensi delle disposizioni della Banca d'Italia |
|                            | Stato                                                              |
|                            | da firmare                                                         |
|                            |                                                                    |

**1.** Selezioni il simbolo di spunta verde per iniziare il processo di sottoscrizione.

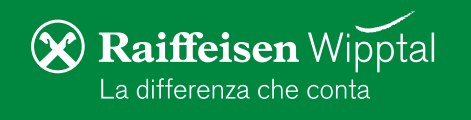

**5**. Durante la **prima sottoscrizione** tramite Raiffeisen Online Banking viene generato un certificato di firma digitale remota. Verifichi, aggiorni e confermi i Suoi dati personali:

| Raiffeisen Online Ba   | inking                                                   |               |       |                          |
|------------------------|----------------------------------------------------------|---------------|-------|--------------------------|
|                        | Documenti e contratti<br>▼ Dati del certificato digitale |               |       | _                        |
| Servizi aggiuntivi 🛛 🔻 | _                                                        |               | _     |                          |
| Documenti e contratti  |                                                          |               |       |                          |
|                        | Numero cellulare                                         | 0039000000000 | Email | mano.rossi@esempio.com V |
|                        |                                                          |               | _     | ► Conferma               |

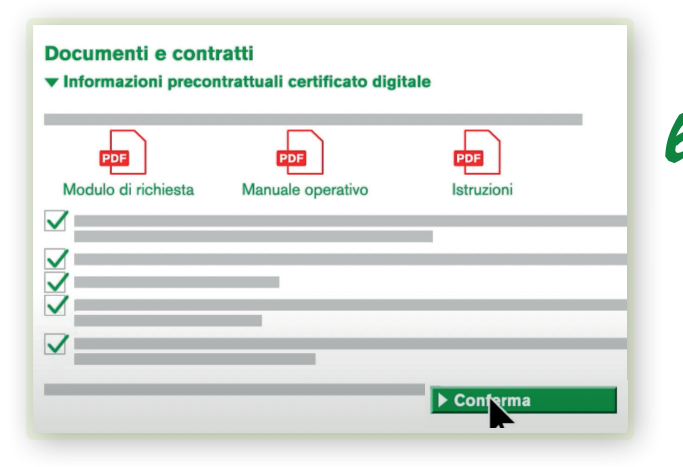

6. Accetti le informazioni precontrattuali InfoCert per il rilascio del certificato selezionando i campi previsti e cliccando su »conferma«.

Adesso può visionare e firmare il Suo spuntando le contratto caselle di accettazione delle clausole contrattuali.

| ¢            | 🗙 Rai | iffeise | n     |         |     |  |
|--------------|-------|---------|-------|---------|-----|--|
|              | DOC   | UMEI    | NTO D | I SINTI | ESI |  |
| <b>_</b>     |       |         |       |         |     |  |
| <b>V</b>     |       |         |       |         |     |  |
| $\checkmark$ |       |         |       |         |     |  |
|              |       |         |       |         |     |  |

**č**. Confermi questa autorizzazione come al solito con il Suo smartphone o lettore. Ad avvenuta autenticazione il contratto risulta sottoscritto con firma digitale remota.

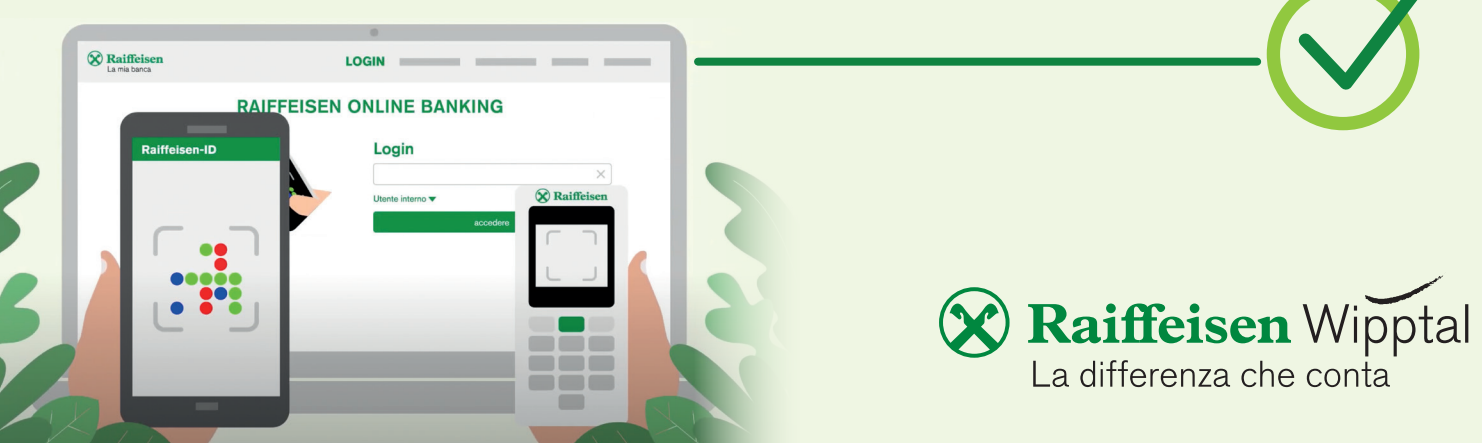